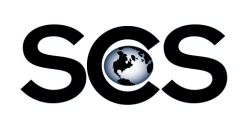

## CAS – Security Groups

#### Settings $\rightarrow$ Site $\rightarrow$ Security Groups

#### Security Groups

- The Security Groups section is where you define what access and actions are available for a group of users in the CAS system.
- You must be logged in as the the "scs\_admin" to add, edit or disable a Security Group.

#### Create, Edit, Disable Security Groups

- Click on the "Create Group" button to create a new Security Group
- Click on the "Edit" pencil next to a Security Group in the list to edit an existing group.
- Click on the "Active" flag next to the Security Group to disable a group.

A red flag means the group is inactive, a green flag means the group is active. Security Groups can be disabled only if there are no longer any users associated with the group.

#### Applications

✓ View Ad Inquiry ?
 ✓ View Ad Submit ?
 ✓ View Submission Inquiry ?
 ✓ View Product Inquiry ?
 ✓ View Reservation ?
 ✓ View PGLAdBoss ?

These options control what is available under the Inquire menu.

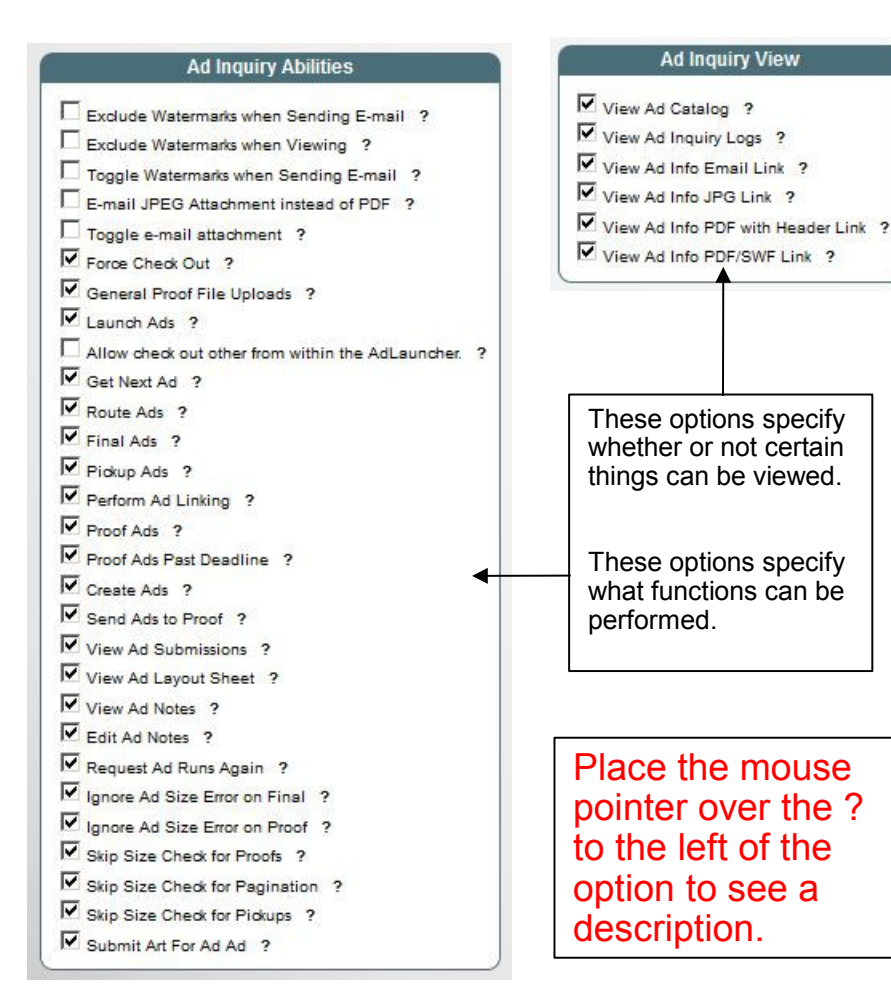

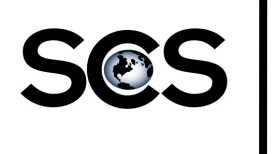

## CAS – User Accounts – Administrators

Settings  $\rightarrow$  Site  $\rightarrow$  Users

| I                                                          | Administrator Accou                                 | unts                                                     |                              |          |                                                                                                    |          |
|------------------------------------------------------------|-----------------------------------------------------|----------------------------------------------------------|------------------------------|----------|----------------------------------------------------------------------------------------------------|----------|
|                                                            | · · · · · · · · · · · · · · · · · · ·               |                                                          |                              |          | Sites Codes                                                                                                 |          |
|                                                            | Administrator accounts ha access to all accounts an | ave<br>d ads.                                            |                              |          | If your CAS environment<br>supports multiple newspap<br>site codes allows you to                            | oers,    |
|                                                            | User Info                                           |                                                          |                              |          | specify what site's ad a use<br>can access.                                                                 | er       |
|                                                            |                                                     | Security: De<br>User Type: Ad<br>Content Group:<br>Name: | iault • ?<br>ninistrator • ? | • ?      | Site Code: Click on the Site<br>link in the table below to<br>assign a primary site to the<br>user account. | te<br>e  |
| <u>Security:</u> Select an activ this user will belong to. | e Security Group that                               | User Name:<br>Email Address:<br>New Password:            | ?                            | ?        | Site Codes: Click to the "+<br>next to a site in the table                                                  | _"       |
| User Type: Select the ty user.                             | pe of account for this                              | (None)<br>Verify New Password:<br>(Pas                   | swords match)                |          | below to add additional site<br>access to the user account                                                  | es<br>t. |
| Content Group: Select t this user.                         | he Content Group for                                | Groups:                                                  |                              | × 2      | >Remove Site Code –<br>highlight a site and click thi<br>button to remove any                               | is       |
| Name: Enter the user's Full Name.                          |                                                     | Site Code: Site Code:                                    | ?                            | ?        | additional site access for this user account.                                                               |          |
| User Name: Enter a use                                     | er id.                                              |                                                          |                              | <u> </u> |                                                                                                    |          |
| Email Address: Enter th address.                           | e user's email                                      | Site Codes:                                              | Remove Site Code             | <u>_</u> |                                                                                                    |          |
| New Password: Enter a user.                                | password for the                                    | Ne                                                       | ew Cancel                    |          | Place the mouse pointer over the ?                                                                          |          |
| Verify New Password: R password.                           | e-enter to confirm the                              |                                                          |                              |          | to the left of the option to see a description.                                                             |          |

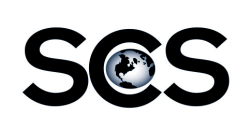

## CAS – User Accounts – Salesperson

Settings  $\rightarrow$  Site  $\rightarrow$  Users

| User Info                                                                                                    |                                                                                                    |
|----------------------------------------------------------------------------------------------------|----------------------------------------------------------------------------------------------------|
| Salesperson Accounts<br>Salesperson accounts have fewer<br>privileges and the accounts they<br>have access to can be restricted.        | Security: Default<br>User Type: Salesperson<br>Content Group:<br>Name:<br>User Name:<br>Email Address:<br>New Password:<br>? |
| Security: Select an active Security Group for the user.                                                                                 | (None)<br>Verify New Password: ?<br>(Passwords match)                                                                        |
| <u>User Type:</u> Select the type of account for this user.                                                                             | Groups:                                                                                                    |
| <u>Content Group:</u> Select the Content Group for this user.                                                                           | User Account: ?<br>User Account Name: ?                                                                                      |
| <u>Name:</u> Enter the user's Full Name.                                                                                                | Other Accounts:                                                                                                    |
| Email Address: Enter the user's email address.                                                                                          | Other Salespeople:                                                                                                    |
| New Password: Enter a password for the user.                                                                                            | >> Remove Salesperson ?                                                                                                    |
| <u>Verify New Password:</u> Re-enter to confirm the password.                                                                           | Salespeople   Custom                                                                                                    |
| <u>User Account:</u> Enter the Salesperson ID or use the search option below to select the Salesperson. Click on the name to select it. | Search by Name                                                                                                    |
| User Account Name: This field will get filled automatically.                                                                            |                                                                                                    |

Other Accounts: A Salesperson can be associated with additional accounts other than ones associated with their Salesperson ID. Use the search by Customer option below and then click on the "+" sign next to the customer account in the list to add other accounts.

>>Remove Account - highlight an account and click this button to remove the access for this account from this user account.

Other Salespeople: A Salesperson can be associated with more than one ID to give them access to other ads. Use the search by Salespeople option below and then click on the "+" sign next to the Salesperson in the list to add other Salesperson ID's.

>>Remove Salesperson - highlight an account and click this button to remove the access for this account from this user account.

| Place the mouse    |
|--------------------|
| pointer over the ? |
| to the left of the |
| option to see a    |
| description.       |

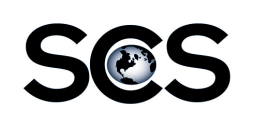

## CAS – User Accounts – Salesperson

Settings  $\rightarrow$  Site  $\rightarrow$  Users

|                                           | Salesperson Accounts                                                                                                    |                                                                                    |                          |                |                       |
|-------------------------------------------|----------------------------------------------------------------------------------------------------|------------------------------------------------------------------------------------|--------------------------|----------------|-----------------------|
|                                           | Salesperson accounts only have<br>access to the ads associated with<br>the accounts or salespeople<br>accounts specified for the user<br>account. | Security:<br>User Type:<br>Content Group:<br>Name:<br>User Name:<br>Email Address: | Default   Salesperson  ? | ?              |                       |
| Security:<br>the user.                    | Select an active Security Group for                                                                                                    | New Password:<br>(None)<br>Verify New Password:                                    |                          | ?              |                       |
| <u>User Typ</u><br>user.                  | e: Select the type of account for this                                                                                                    | Groups:                                                                            | (Passwords match)        | *              |                       |
| Content (<br>this user.                   | Group: Select the Content Group for                                                                                                    | User Account:<br>User Account Name:                                                | ?                        |                | ?                     |
| <u>Name:</u> E                            | nter the user's Full Name.                                                                                                    |                                                                                    |                          | <u> </u>       |                       |
| <u>User Nan</u>                           | <u>ne:</u> Enter a user id.                                                                                                    | Other Accounts:                                                                    | >> Remove Account        | 2              |                       |
| <u>Email Ad</u> address.                  | dress: Enter the user's email                                                                                                    |                                                                                    |                          |                |                       |
| <u>New Pas</u> user.                      | sword: Enter a password for the                                                                                                    | Other Salespeople:                                                                 | >> Remove Salespers      | on ?           |                       |
| <u>Verify Ne</u><br>password              | w Password: Re-enter to confirm the I.                                                                                                    |                                                                                    | New Cancel               | Sa             | lespeople   Customers |
| <u>User Acc</u><br>use the s<br>Salespers | ount: Enter the Salesperson ID or earch option below to select the son. Click on the name to select it.                                           |                                                                                    |                          | Search by Name | Search                |
| <u>User Acc</u><br>automatio              | ount Name: This field will get filled cally.                                                                                                    |                                                                                    |                          |                |                       |

Other Accounts: A Salesperson can be associated with additional accounts other than ones associated with their Salesperson ID. Use the search by Customer option below and then click on the "+" sign next to the customer account in the list to add other accounts.

>>Remove Account - highlight an account and click this button to remove the access for this account from this user account.

Other Salespeople: A Salesperson can be associated with more than one ID to give them access to other ads. Use the search by Salespeople option below and then click on the "+" sign next to the Salesperson in the list to add other Salesperson ID's.

>>Remove Salesperson - highlight an account and click this button to remove the access for this account from this user account.

Place the mouse

pointer over the ? to the left of the option to see a description.

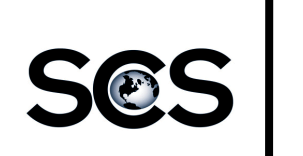

# CAS – User Accounts – Advertiser

Settings  $\rightarrow$  Site  $\rightarrow$  Users

| Advertiser Accounts<br>Advertiser accounts only have<br>access to the ads associated with<br>the accounts specified for the user<br>account. | Security: Default ?<br>User Type: Advertiser ?<br>Content Group: ? Other Accounts: A Advert                                                                                                    | iser can                              |
|----------------------------------------------------------------------------------------------------|----------------------------------------------------------------------------------------------------|---------------------------------------|
| Security: Select an active Security Group for the user.                                                                                      | Name:       ?         User Name:       ?         Email Address:       ?         Be associated with addition accounts other than ones associated with their Accounts other than ones associated with their Accounts other than accounts other than accounts other than associated with their Accounts other than accounts other than accounts other than associated with their Accounts other than accounts other than accounts other than associated with their Accounts other than accounts other than accounts other than accounts other than associated with their Accounts other than accounts other than accounts other than | al<br>unt ID.                         |
| <u>User Type:</u> Select the type of account for this user.                                                                                  | (None)     Password:     Password:     Password                                                                                                    | er option<br>• "+" sign<br>unt in the |
| Content Group: Select the Content Group for this user.                                                                                       | Groups:                                                                                                    | ight an                               |
| Name: Enter the user's Full Name.                                                                                                    | User Account: ? remove the access for this                                                                                                    | account                               |
| User Name: Enter a user id.                                                                                                    | User Account Name: ? Trom this user account.                                                                                                    |                                       |
| Email Address: Enter the user's email address.                                                                                               | Other Accounts:   >> Remove Account ?                                                                                                    |                                       |
| <u>New Password</u> : Enter a password for the user.                                                                                         | New Cancel                                                                                                    |                                       |
| Verify New Password: Re-enter to confirm the password.                                                                                       | Search by Name                                                                                                    |                                       |
| User Account: Enter the user account                                                                                                    | Search Place the mo                                                                                                    | ouse                                  |
| select the account. Click on the name to select it.                                                                                          | pointer over<br>to the left of                                                                                                    | the ?<br>the                          |
| User Account Name: This field will get filled automatically                                                                                  | description.                                                                                                    | e a                                   |